# MANUAL DE UTILIZAÇÃO DO SISCERT – SISTEMA DE EMISSÃO DE CERTIFICADOS

Este manual visa orientar quanto ao uso do SISCERT, responsável pela emissão dos certificados dos eventos, cursos e palestras da UFV - Campus Florestal.

Endereço para acesso interno: https://producao.cedaf.ufv.br/certificado/index.ph.

#### Endereço para emissão dos certificados pelo usuário:

https://producao.cedaf.ufv.br/certificado/scripts/preCertificado.

🐹 Universidade Federal de Viçosa

- \* O usuário e a senha devem ser os mesmos usados em todos os Sistemas Institucionais da UFV.
- \* O acesso externo é apenas para gerar certificado por CPF.

1- Digite o endereço de acesso na barra de endereço do browser. Entre com usuário e senha.

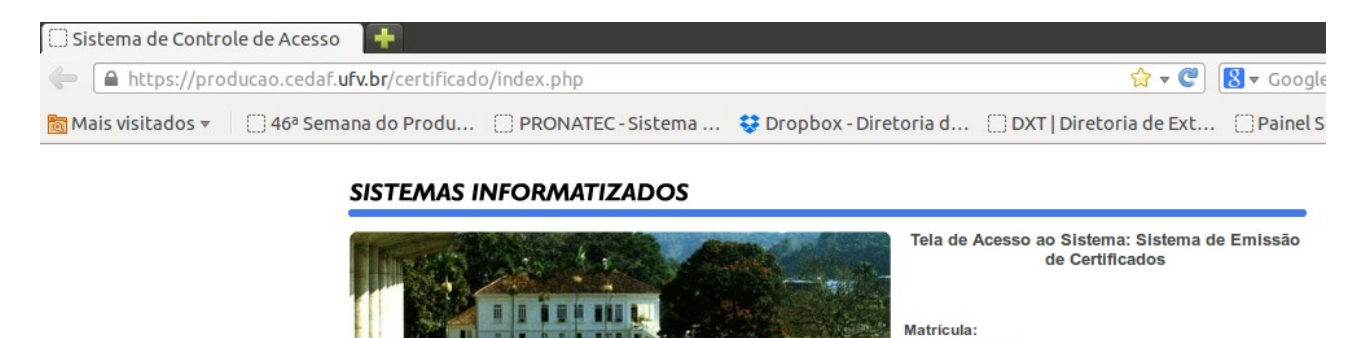

enha

Entrar no Sistema

Alterar a Senha

CPD

| 2- O primeiro cadastro a ser feito é o do evento | , que no sistema possui o no | me de CURSO na opção |
|--------------------------------------------------|------------------------------|----------------------|
| CADASTROS / CURSO:                               |                              |                      |

| CADASTROS PA                                                                           | RTICIPANTE RELATÓRIOS SAI                                                                      | R                                                     |                                                          |               |
|----------------------------------------------------------------------------------------|------------------------------------------------------------------------------------------------|-------------------------------------------------------|----------------------------------------------------------|---------------|
| DASTRO DE CURSO                                                                        |                                                                                                |                                                       |                                                          |               |
| SCRIÇÃO:<br>SCRIÇÃO PARA CERTIFICADO:<br>DE REGISTRO NO RAEX:<br>ERÍODO DE REALIZAÇÃO: | Capacitação de produtores rura<br>Capacitação de produtores rura<br>PRJ-078/2013<br>01/02/2013 | is da agricultura fan<br>is da agricultura fan<br>113 | niliar de Florestal e regi<br>niliar de Florestal e regi | āo            |
|                                                                                        |                                                                                                | ATIVIDADES                                            |                                                          | CARGA HORARIA |
|                                                                                        | Promover a gestão dos custos d                                                                 | la pequena produção                                   | o familiar, por meio da                                  | 800 🗢         |
|                                                                                        | Alterar Cancelar                                                                               |                                                       |                                                          |               |
|                                                                                        |                                                                                                |                                                       |                                                          | EGENDA        |
|                                                                                        |                                                                                                |                                                       | ALTERAR                                                  |               |
|                                                                                        |                                                                                                |                                                       | REMOVER                                                  |               |
| cu                                                                                     | RSOS CADASTRADOS                                                                               | NUM. RAEX                                             | PERÍODO                                                  | AÇÕES         |
| 1° SEMANA ACADÊMICA DA QUÍMIO                                                          | CA- 2014                                                                                       | EVE-1421/2014                                         | 20/10/2014 A 25/10/2014                                  | P 🖊 😣         |

### Preencha os campos **DESCRIÇÃO**, **DESCRIÇÃO PARA CERTIFICADO**, Nº **DE REGISTRO NO RAEX, PERÍODO DE REALIZAÇÃO**.

O campo **ATIVIDADES** e **CARGA HORÁRIA** devem ser cadastras as atividades de curso ou evento, como os mini-cursos , palestras, mesa redonda, sessão de apresentação de trabalhos, etc., com as respectivas cargas-horárias.

3- Na opção CADASTROS / ATIVIDADES, as atividades podem ser alteradas de forma individual com a opção ALTERAR ou removidas na opção REMOVER:

| CADASTRO              | PARTICIPANTE            | RELATÓRIOS     | SAIR         |                |                |        |         |     |
|-----------------------|-------------------------|----------------|--------------|----------------|----------------|--------|---------|-----|
| ADASTRO DE ATIVIDADES |                         |                |              |                |                |        |         |     |
| ESCRIÇÃO:             | A Libras e              | o mercado de t | rabalho e I  | tica profissio | onal           |        |         |     |
|                       | Alterar                 | Cancelar       |              |                |                |        |         |     |
|                       |                         |                |              |                |                |        | LEGENDA |     |
|                       |                         |                |              |                | / A            | LTERAR |         |     |
|                       |                         |                |              |                | 😢 <sub>R</sub> | EMOVER |         |     |
|                       |                         | ATIVID         | ADES CADASTR | ADAS           |                |        |         | AÇĈ |
| A LIBRAS E O MERCADO  | DE TRABALHO E ÉTICA PRO | FISSIONAL      |              |                |                |        |         | 1   |

4- Na opção **CADASTROS** / **PARÂMETROS**, devem ser cadastrados algumas das opções que irão impressas no certificado conforme modelo:

| CADAS                               | TROS PARTICIPANTE RELATÓRIOS SAIR                      |   |  |  |  |  |  |  |
|-------------------------------------|--------------------------------------------------------|---|--|--|--|--|--|--|
| CADASTRO DE PARAMETROS DE           | : CONFIGURAÇÃO DE CERTIFICADOS                         |   |  |  |  |  |  |  |
| CURSO                               | SEMANA ACADÊMICA DE MATEMÁTICA 2014                    | * |  |  |  |  |  |  |
| INSTITUTO/DIRETORIA:                | Diretoria de Extensão e Cultura                        |   |  |  |  |  |  |  |
| EMISSOR CERTIFICADO:                | O Chefe do Instituto de Ciências Exatas e Tecnológicas |   |  |  |  |  |  |  |
| ATIVIDADE:                          | por ter participado da                                 |   |  |  |  |  |  |  |
| NOME ASSINATURA 1:                  | Sérgio Henrique Nogueira                               |   |  |  |  |  |  |  |
| CARGO ASSINATURA 1                  | Chefe do Instituto de Ciências Exatas e Tecnológicas   |   |  |  |  |  |  |  |
| LOCAL 1                             | Campus UFV - Florestal                                 |   |  |  |  |  |  |  |
| NOME ASSINATURA 2                   | Alexandre Alvarenga Rocha                              |   |  |  |  |  |  |  |
| CARGO ASSINATURA 2                  | Coordenador do Evento                                  |   |  |  |  |  |  |  |
| LOCAL 2                             | Campus UFV - Florestal                                 |   |  |  |  |  |  |  |
| EMISSOR CERTIFICADO<br>ASSINATURA 3 | A Diretoria de Extensão e Cultura                      |   |  |  |  |  |  |  |
| NOME ASSINATURA 3                   | Antônio Carlos Fava de Barros                          |   |  |  |  |  |  |  |
| CARGO ASSINATURA 3                  | Diretor de Extensão e Cultura                          |   |  |  |  |  |  |  |
| LOCAL 3                             | Campus UFV - Florestal                                 |   |  |  |  |  |  |  |
|                                     | Alterar                                                |   |  |  |  |  |  |  |
|                                     |                                                        |   |  |  |  |  |  |  |
|                                     |                                                        |   |  |  |  |  |  |  |

Deve-se selecionar o **Evento/CURSO** que será editado o certificado e preencher os dados conforme acima.

**Obs.:** As opções com os números 1 e 2 aparecem apenas nos certificado gerados de forma interna, ou seja, após logar no sistema. Apenas a Diretoria de Extensão tem acesso ao sistema. A opção com número 3 aparece nos certificados gerados de forma externa, sendo necessário apenas informar o CPF ao qual quer que seja gerado o certificado. Aparecerão todos os certificados referentes ao CPF informado.

Certificado gerado:

#### FRENTE

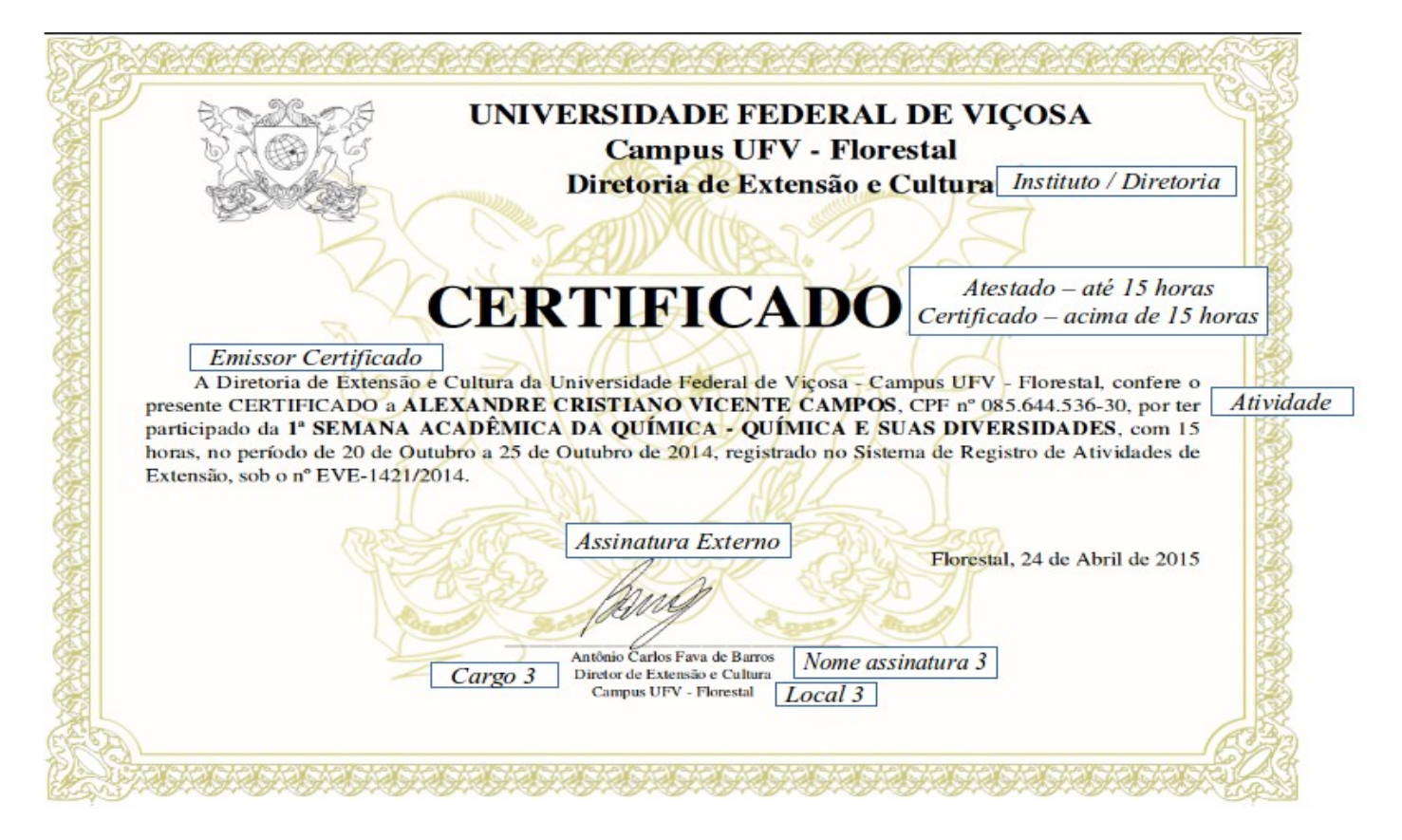

### VERSO

| EVENTO: 1ª SEMANA ACADÊMICA DA QUÍMICA - QUÍMICA E SUAS DIVERSIDADES                              |               |  |  |  |  |  |
|---------------------------------------------------------------------------------------------------|---------------|--|--|--|--|--|
| ATIVIDADE                                                                                         | CARGA HORÁRIA |  |  |  |  |  |
| Palestra de Abertura: Competições de negócios como ferramenta de empreendedorismo                 | 2 horas       |  |  |  |  |  |
| Mesa Redonda: O Químico no Mercado de Trabalho                                                    | 2 horas       |  |  |  |  |  |
| Palestra- Educação Química: Ensino de Química mediado pelo computador                             | 2 horas       |  |  |  |  |  |
| Palestra- Nanotecnologia: Polímeros conjugados e seus nanocompósitos para aplicação em eletrônica | 2 horas       |  |  |  |  |  |
| Sessão de apresentação de painéis da química                                                      | 2 horas       |  |  |  |  |  |
| Sessão de apresentação oral de trabalhos da química                                               | 2 horas       |  |  |  |  |  |
| Visitação a I FECITEC/UFV - CNPq, X Feira de ciências da CEDAF-UFV, III Feira do PIBID/UFV        | 3 horas       |  |  |  |  |  |
| CARGA HORÁRIA TOTAL                                                                               | 15 horas      |  |  |  |  |  |

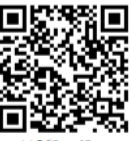

Código = 790-27#-101\*103\*104\*105\*106\*107\*108\*-a=a11269t-r49 Este documento pode ser validado com os dados do QRCode acima no site: http://www.dxt.caf.ufv.br/

### 5- Na opção CADASTROS / PARTICIPANTES, insira o nome completo e CPF:

|         | CADASTROS      | PARTICIPANTE | RELATÓRIOS | SAIR        |
|---------|----------------|--------------|------------|-------------|
|         |                |              |            |             |
| CADASTR | O DE CANDIDATO |              |            |             |
| NOME:   |                |              |            |             |
| NOME:   |                |              |            |             |
| CPF     |                |              | (SOMEN     | TE NÚMEROS) |
|         |                |              |            |             |

Obs.: Caso o participante já tenha participado de algum evento/curso, seu cadastro já estará feito e será apenas necessário vinculá-lo.

## 6 – Na opção PARTICIPANTE / VINCULAÇÃO/IMPORTAÇÃO DE PARTICIPANTES,

selecione o CURSO/EVENTO e escolha qual opção deseja para buscar o participante:

|                    | CADASTROS | PARTICIPANTE | RELATÓRIOS | SAIR         |                                    |              |         |
|--------------------|-----------|--------------|------------|--------------|------------------------------------|--------------|---------|
|                    |           |              |            |              |                                    |              |         |
| IMPORTAÇÃO DE PART | ICIPANTES |              |            |              |                                    |              |         |
|                    |           |              |            |              |                                    |              |         |
| SELECIONE O CURSO: |           |              | ->         |              |                                    |              | ÷       |
|                    |           |              |            |              |                                    |              | `       |
| VINCOLAR CARDIDATO |           |              |            | PARTICIPANTE | ○ POR ARQUIVO ○ POR ARQUIVO COM CA | ARGA HORÁRIA |         |
|                    |           |              | Envia      | r Cance      | lar                                |              |         |
|                    |           |              |            |              |                                    |              |         |
|                    |           |              |            |              |                                    |              | LEGENDA |
|                    |           |              |            |              |                                    | 🖉 ALTERAR    |         |
|                    |           |              |            |              |                                    | 8 REMOVER    |         |

**a) POR PARTICIPANTE**, deve-se escolher o participante de forma individual por NOME ou CPF:

| Busca de Par | fechar ou Tecle Esc                |             |
|--------------|------------------------------------|-------------|
| NOME:        | ALEXANDRE CRISTIANO                |             |
| CPF:         | (somente números)                  |             |
| Buscar       |                                    |             |
| SELECIONAR   | PARTICIPANTE                       | CPF         |
| 0            | ALEXANDRE CRISTIANO VICENTE CAMPOS | 08564453630 |
|              |                                    |             |

**b) POR ARQUIVO**, deve-se escolher o arquivo que contenha a listagem com o CPF e NOME dos participantes, conforme o modelo de arquivo XLS abaixo:

|   | Α           | в                                   |
|---|-------------|-------------------------------------|
| 1 | CPF         | NOME                                |
| 2 | 8564453630  | ALEXANDRE CRISTIANO VICENTE CAMPOS  |
| 3 | 11064934609 | ALINE INGRID ALVES DOS REIS ALMEIDA |
| 4 | 11287259677 | ANA FLÁVIA DE OLIVEIRA FOLGADO      |
| 5 | 57043221668 | AURÉLIO DA SILVA ARAÚJO SCAFUTTO    |
| 6 | 7370991601  | BARBARA THEANE COSTA SANTOS         |
| 7 | 8723235799  | BRENNO SANTOS LEITE                 |
|   |             |                                     |

c) POR ARQUIVO COM CARGA HORÁRIA, deve-se escolher o arquivo que contenha a listagem com o CPF, NOME e CARGA HORÁRIA dos participantes, conforme o modelo de arquivo XLS abaixo:

|   | А           | В                                   | С                |
|---|-------------|-------------------------------------|------------------|
| 1 | CPF         | NOME                                | CARGA<br>HORÁRIA |
| 2 | 8564453630  | ALEXANDRE CRISTIANO VICENTE CAMPOS  | 40               |
| 3 | 11064934609 | ALINE INGRID ALVES DOS REIS ALMEIDA | 20               |
| 4 | 11287259677 | ANA FLÁVIA DE OLIVEIRA FOLGADO      | 10               |
| 5 | 57043221668 | AURÉLIO DA SILVA ARAÚJO SCAFUTTO    | 40               |
| 6 | 7370991601  | BARBARA THEANE COSTA SANTOS         | 40               |
| 7 | 8723235799  | BRENNO SANTOS LEITE                 | 20               |

- Após buscar todos dos particpante, basta clicar em ENVIAR.

7- Na opção **PARTICIPANTE / LIBERAR EMISSÃO DE CERTIFICADO**, selecione o **CURSO/EVENTO.** Irá aparecer a lista de todas as disciplinas do curso ou atividades do evento e a lista de todos os participantes vinculados no item anterior:

|           |         | CADASTROS              | PARTICIPANTE                       | RELAT                       | ÓRIOS       | SAIR                           |         |         |        |     |
|-----------|---------|------------------------|------------------------------------|-----------------------------|-------------|--------------------------------|---------|---------|--------|-----|
| LIBERAR B | MISSÃEO | DE CERTIFICADOS        |                                    |                             |             |                                |         |         |        |     |
| CURSOS:   |         | 1ª SEMANA A            | ACADÊMICA DA                       | QUÍMICA                     | A-2014      |                                |         |         |        |     |
| co        | D       |                        | DISCI                              | PLINAS                      |             |                                |         |         |        |     |
| D         | )       | PALESTRA DE AB         | ERTURA: COMPETIÇÕI<br>EMPREEND     | es de Negócio<br>Edorismo   | DS COMO FE  | RRAMENTA D                     | E       |         |        |     |
| D         | 1       | PALESTRA: HISTÓRIA I   | DA QUÍMICA: O (DES)E<br>DUAS GRAN  | VOLVIMENTO<br>DES GUERRAS   | DA INDÚSTR  |                                | COM AS  |         |        |     |
| D         | 2       | MESA                   | REDONDA: O QUÍMICO                 | NO MERCADO                  | DE TRABAL   | но                             |         | ]       |        |     |
| D         | 3       | PALESTRA- EDUCA        | ÃO QUÍMICA: ENSINO                 | DE QUÍMICA M                | EDIADO PEL  | O COMPUTAI                     | DOR     |         |        |     |
| D         | 4       | PALESTRA- NANOTECN     | OLOGIA: POLÍMEROS (<br>APLICAÇÃO E | ONJUGADOS I<br>M ELETRÔNICA | E SEUS NANG | DCOMPÓSITO                     | IS PARA |         |        |     |
| D         | 5       | SE                     | SSÃO DE APRESENTAÇÃ                | O DE PAINÉIS                | DA QUÍMICA  | L                              |         |         |        |     |
| D         | 5       | SESSÃO                 | DE APRESENTAÇÃO OR                 | AL DE TRABAL                | HOS DA QU   | IÍMICA                         |         |         |        |     |
| D         | 7       | VISITAÇÃO A I FECIT    | EC/UFV - CNPQ, X FEI<br>PIBI       | RA DE CIÊNCIA<br>)/UFV      | S DA CEDAF  | -UFV, III FEIR                 | a do    |         |        |     |
|           | AR TODO | S OS CANDIDATOS COM (  | н                                  |                             |             |                                |         |         |        |     |
| COD       | CANDID  | ATOS CADASTRADOS NO    | CURSO SELECIONADO                  | CPF                         | D0 🗌 D1     | 🗆 d2 🗆                         | D3 🗌 D  | 04 🗌 D5 | D6     | D7  |
| 1         | A       | LEXANDRE CRISTIANO VI  | CENTE CAMPOS                       | 08564453630                 | D0 🗹 D1     | 🗆 dz 🜌 d                       | 3 🗹 D4  | 🗹 D5 🗹  | D6 🗹 D | 7 🗹 |
| 2         |         | ALINE INGRID ALVES DOS | REIS ALMEIDA                       | 11064934609                 | D0 🗹 D1     | 🗆 D2 🗹 D                       | 3 🗹 D4  | 🗹 D5 🗹  | D6 🗹 D | 7 🗹 |
| 3         |         | ANA FLÁVIA DE OLIVEIR  | A FOLGADO                          | 11287259677                 | D0 🗹 D1     | 🗆 dz 🜌 d                       | 3 🗹 D4  | 🗹 D5 🗹  | D6 🗹 D | 7 🗹 |
| 4         |         | AURÉLIO DA SILVA ARAÚ. | IO SCAFUTTO                        | 57043221668                 | D0 🗹 D1     | 🗆 D2 🗹 D                       | 3 🗹 D4  | 🗹 D5 🗹  | D6 🗹 D | 7 🗹 |
| 5         |         | BARBARA THEANE COS     | TA SANTOS                          | 07370991601                 | D0 🗹 D1     | □ <sub>D2</sub> □ <sub>D</sub> | 3 🗆 D4  | D5      | D6 🗆 D | 7   |
| 6         |         | BRENNO SANTOS          | LEITE                              | 08723235799                 | D0 🗹 D1     | 🗆 D2 🗹 D                       | 3 🗹 D4  | 🗹 D5 🗹  | D6 🗹 D | 7 🗹 |
|           |         |                        |                                    |                             |             |                                |         |         |        |     |

a) A opção MARCAR TODOS OS CANDIDATOS COM CH permite atribuir todas as atividades para todos os participantes.

b) No segundo quadro (CANDIDATOS CADASTRADOS NO CURSO SELECIONADO), permite a opção de marcação apenas das atividades do evento ou disciplinas do curso que o participante realizou.

- Clique no botão Liberar Emissão para salvar as modificações.

8- Na opção **PARTICIPANTE / VALIDAR CERTIFICADO**, digite o código que aparecer no verso do certificado gerado para confirmar seu antenticidade:

| VALIDAR CERTIFICADO |                                                     |
|---------------------|-----------------------------------------------------|
| CODIGO CERTIFICADO: |                                                     |
|                     | DIGITE O CÓDIGO EXATAMENTE COMO ESTÁ NO CERTIFICADO |
|                     | Validar Certificado                                 |

9- Na opção **RELATÓRIOS** / **GERAR CERTIFICADO POR PARTICIPANTE/CURSO**, marque umas das opções **CERTIFICADO TIMBRADO** ou **CERTIFICADO EM BRANCO** e em seguida escolha o **CURSO/EVENTO**:

|                                   |                                     | CADASTROS                                                                                              | PARTICIPANTE         | RELATÓRIOS  | SAIR     |                                                       |                                                       |
|-----------------------------------|-------------------------------------|----------------------------------------------------------------------------------------------------|----------------------|-------------|----------|-------------------------------------------------------|-------------------------------------------------------|
|                                   |                                     |                                                                                                    |                      |             |          |                                                       |                                                       |
|                                   |                                     |                                                                                                    |                      |             |          |                                                       |                                                       |
|                                   |                                     | CERTIFICADO TIMBRADO CERTIFICADO EM BRANCO 1 <sup>a</sup> SEMANA ACADÊMICA DA QUÍMICA-2014             |                      |             |          |                                                       |                                                       |
| CURSOS:                           |                                     |                                                                                                    |                      |             |          |                                                       | *                                                     |
|                                   |                                     | Gerar Certificado                                                                                      |                      |             |          |                                                       |                                                       |
| COL                               | D                                   | DISCIPLINAS                                                                                            |                      |             |          |                                                       |                                                       |
| DO                                |                                     | PALESTRA DE ABERTURA: COMPETIÇÕES DE NEGÓCIOS COMO FERRAMENTA DE<br>EMPREENDEDORISMO                   |                      |             |          |                                                       |                                                       |
| D1                                |                                     | PALESTRA: HISTÓRIA DA QUÍMICA: O (DES)ENVOLVIMENTO DA INDÚSTRIA QUÍMICA COM AS<br>DUAS GRANDES GUERRAS |                      |             |          |                                                       |                                                       |
| D2                                |                                     | MESA REDONDA: O QUÍMICO NO MERCADO DE TRABALHO                                                         |                      |             |          |                                                       |                                                       |
| D3                                |                                     | PALESTRA- EDUCAÇÃO QUÍMICA: ENSINO DE QUÍMICA MEDIADO PELO COMPUTADOR                                  |                      |             |          |                                                       |                                                       |
| D4                                |                                     | PALESTRA- NANOTECNOLOGIA: POLÍMEROS CONJUGADOS E SEUS NANOCOMPÓSITOS PARA<br>APLICAÇÃO EM ELETRÔNICA   |                      |             |          |                                                       |                                                       |
| D5                                |                                     | SE                                                                                                    |                      |             |          |                                                       |                                                       |
| D6                                |                                     | SESSÃO                                                                                                 |                      |             |          |                                                       |                                                       |
| D7                                |                                     | VISITAÇÃO A I FECITEC/UFV - CNPQ, X FEIRA DE CIÊNCIAS DA CEDAF-UFV, III FEIRA DO<br>PIBID/UFV          |                      |             |          |                                                       |                                                       |
| MARCAR TODOS OS CANDIDATOS COM CH |                                     |                                                                                                    |                      |             |          |                                                       |                                                       |
| COD                               |                                     | CANDIDATOS CADA                                                                                        | ASTRADOS NO CURSO SE | LECIONADO   |          | CPF                                                   | D0 D1 D2 D3 D4 D5 D6 D7 D                             |
| 1                                 |                                     | ALEXANDRE                                                                                              | NPOS                 | 08564453630 |          | 0 D0 🖉 D1 🗆 D2 🖉 D3 🖉 D4 🖾 D5 🖾 D6 🗭 D7 🗭             |                                                       |
| 2                                 | ALINE INGRID ALVES DOS REIS ALMEIDA |                                                                                                    |                      | 11          | 06493460 | <sup>19</sup> D0 🖉 D1 🗌 D2 🖉 D3 🖉 D4 🖾 D5 🖾 D6 🖾 D7 🖾 |                                                       |
| 3                                 | ANA FLÁVIA DE OLIVEIRA FOLGADO      |                                                                                                    |                      |             | 1        | 28725967                                              | 7 D0 🖉 D1 🗆 D2 🖉 D3 🖉 D4 🖉 D5 🖉 D6 🖉 D7 🞯             |
| 4                                 | AURÉLIO DA SILVA ARAÚJO SCAFUTTO    |                                                                                                    |                      |             |          | 04322166                                              | <sup>8</sup> D0 🖉 D1 🗌 D2 🖉 D3 🖉 D4 🗹 D5 🖉 D6 🖉 D7 🗹  |
| 5                                 | BARBARA THEANE COSTA SANTOS         |                                                                                                    |                      |             |          | 37099160                                              | <sup>11</sup> D0 🐱 D1 🗆 D2 🗆 D3 🗆 D4 🗆 D5 🗆 D6 🗆 D7 🗔 |
| 6                                 | BRENNO SANTOS LEITE                 |                                                                                                    |                      |             |          | 72323579                                              | <sup>19</sup> D0 🗹 D1 🗌 D2 🗹 D3 🗹 D4 🗹 D5 🗹 D6 🗹 D7 🗹 |

- A opção MARCAR TODOS OS CANDIDATOS COM CH gera os certificados apenas dos candidatos com alguma carga horária.